メディカルオンラインの使い方(学内専用)<sup>AGULib</sup> 2025.5

## ・「メディカルオンライン」とは?

メディカルオンラインは『医療関係者のための医療情報の総合 WEB サイト』です。

日本国内の学会・出版社の発行する医学、歯学、薬学、看護学、医療技術、栄養学、衛生・保険などの医学関連分野ジャーナルの全文閲覧・ダウンロードが可能です。

※愛知学院大学の教職員・学生等専用です。学外者(同窓生含む)は利用できません。

●メディカルオンラインにアクセスする

☆ 愛知学院大学
歯学・薬学図書館情報センター ①歯学・薬学図書館のホームページから 「雷子ジャーナル データベース」をクリック 電子ジャーナルデータペース 戴書検索 オンラインサービス A MyLibrary にログイン O MyLibrary CONT ログインID 電子ジャーナル・データベース ログインID ↑ HOME / 電子ジャーナル・データベース パスワード パスワード \*\* 電子ジャーナル@ ②データベースをクリック |ご利用前に「利用上の注意」をご一読ください。 ト契約タイトルには「アイコンがついています。 ●ログインID・パスワードについて ↓電子ジャーナルのID・バスワード一覧はこちらから 合 S CAN私立大学コンソーシアム \*\* 購読電子ジャーナルリス ✔ 電子ジャーナル ■ 電子ブックを読む >> 購読電子ジャーナルリ ③データベースの一覧から **"**データベース !■ 雑誌タイトル Full Text Finder (雷-メディカルオンラインをクリック >> 楠元発行学会誌 集) 🗗 ▶ 楠元楽行学会誌を読む メディカルオンライン 🗗 詳細 ●注意事項 ・メディカルオンライン 🛛 👷 無純限 VPN ௴ 医療関係者のための医療情報の総合WEBサイトです。日本国内の学会・出版社の発行する医学、歯 医療の総合WEBサイ 学、薬学、看護学、医療技術、栄養学、衛生・保健などの医学関連分野ジャーナルの全文閲覧・ダウ メディカルオンライン ンロードが可能です。 メディカルオンライン使用にあたっての ※ブラウザの「リンク先読み機能」による《意図しない大量アクセス》にご注意ください。 大量アクセスとみなされると、一時的に利用停止となってしまうことがあります。 先読み機能の無効化の方法にこちらからご覧ください。 3. ブラウザの「リンク先読み機能」による《意図しない大量アクセス》に ご注意ください 最近、各Webブラウザの「リンク先読み機能」により、バックグラウンドで同じ文献に複数回のアクセスを繰り返すといった利用者が 意図しないアクセスが頻発しています。 各提供元では、一定時間内の大量ダウンロード・大量アクセス等は禁止事項となっており、このように意図しないアクセスが行われた 場合にも一時的に利用停止となってしまうことがあります。 メディカルオンラインや、ジャパンナレッジLIb、その他型子ジャーナルを利用する際には、以下の設定変更により「リンク先読み機 能」を無効にしていただきますようご協力をお願いいたします。 特にMicrosoft Edgeでの発生事例が多く報告されていますので、ご注意ください。

| ●文献を探る | ţ |
|--------|---|
|--------|---|

| Medical*Online | J31J      |           | メディカルオンラインのトップページから |     |
|----------------|-----------|-----------|---------------------|-----|
| ホーム            | 文献        | イーブックス    | 「文献」のタブをクリック        | プロ・ |
| 最新情報・特集        | 文献検索・全文閲覧 | 電子書籍閲覧    |                     | 医療機 |
| ▶ 詳細検索         | ▶ タイトルで探す | ▶ 分野で探す   | ▶ 学会・出版社で探す         |     |
| 文献を検索          |           | 20件 🔻 🔍 🔻 | オプション               |     |
| ✓ 類義語を使用する     | □ 本文閲覧可のみ |           |                     |     |

◎簡易検索・・・検索バーに用語を入力して <<p>Q をクリック (検索対象範囲 : 書誌情報、アブストラクト)

| ▶ 詳細検索     | ▶ タイトルで探す | ▶ 分野で探す   | ▶ 学会・出版社で探す |
|------------|-----------|-----------|-------------|
| 文献を検索      |           | 20件 🗸 🔍 🛓 | ワードを入力して検索  |
| ✓ 類義語を使用する | □ 本文閲覧可のみ |           |             |

◎オプション検索・・・探している文献が特定できている場合

| 文献を検索      |             | 20 件 | - Q - | オプション |                   |    | オプションを      | をクリックして展開、 | 🌲 75    |
|------------|-------------|------|-------|-------|-------------------|----|-------------|------------|---------|
| 2 知義語を使用する | 日本文間質可のみ    |      |       |       |                   |    | 文献情報を       | 入力して検索     |         |
| 文献種別: 🔽 原  | 著 🛃 報告 🛃 抄録 |      |       |       |                   |    |             |            |         |
| 91 hil:    |             |      | 雑誌名:  | 日本補綴調 | <sup>鹵科</sup> 学会誌 |    | eISSN/ISSN: |            |         |
| 著者:        |             |      | 所属:   |       |                   |    | キーワード:      |            | 0 柿衣    |
| 発行年:       | ~ 2023      | 巻: 1 | 5 号   | : 1   |                   | 36 |             |            | 検索条件をクリ |

## ◎分類から検索

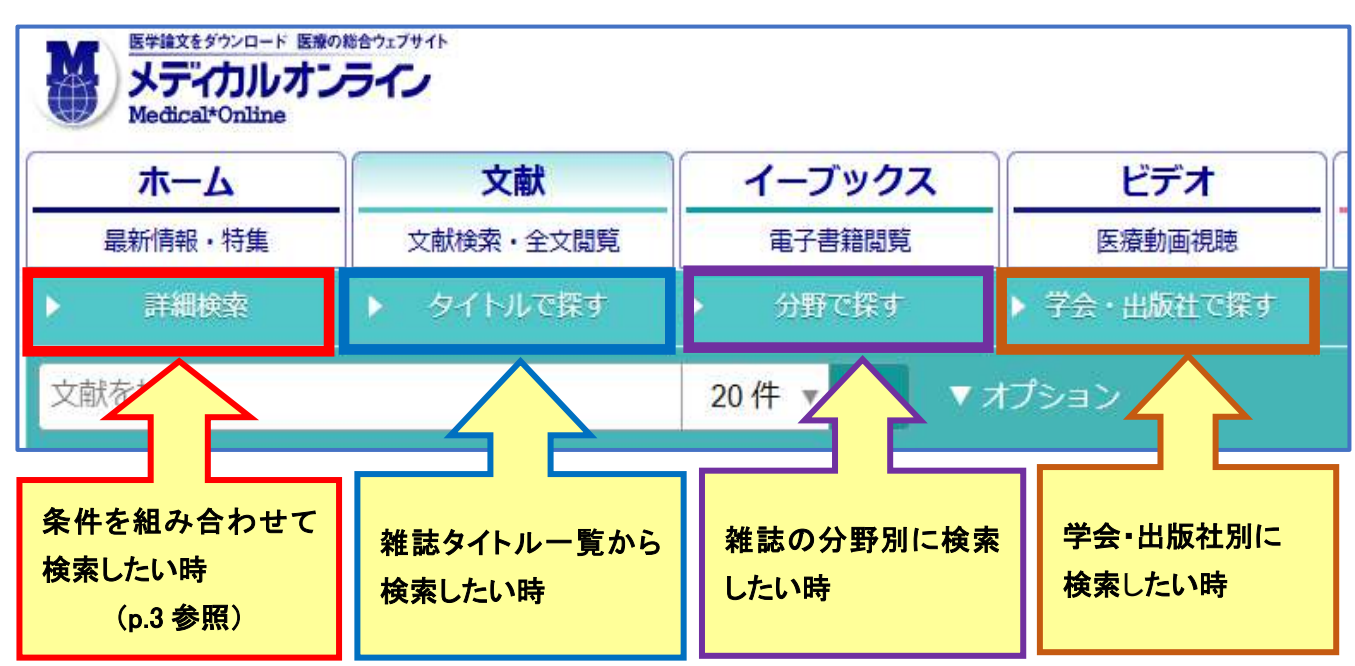

### ◎詳細検索

- ・前頁画面の分類で、「詳細検索」をクリック
- ・検索例:基本条件指定の▼プルダウンから「キーワード」を選択し「糖尿病」と入力

発行年指定を 2000 年から 2025 年に指定

|        | │ 検索条件指定                                                                                                    |
|--------|----------------------------------------------------------------------------------------------------|
|        | ☑ 類義語を使用する □ 本文閲覧可のみ                                                                                                    |
|        | 文献種別指定                                                                                                    |
|        | ☑ 原著 ☑ 報告 ☑ 抄録                                                                                                    |
|        | 基本条件指定                                                                                                    |
| _      | (キーワー) 糖尿病                                                                                                    |
|        | ⑦ 条件を追加                                                                                                    |
| すべて    | 発行年指定                                                                                                    |
| 者有     |                                                                                                    |
| 維誌名    | O すべて                                                                                                    |
| 87 F.L |                                                                                                    |
| キーワード  | <ul> <li>         ・         ・         ・</li> <li>         ・</li> <li></li></ul> |
|        |                                                                                                    |
| 15510  | 巻号指定                                                                                                    |
| 所属     | 巻:                                                                                                    |
| 筆頭著者   |                                                                                                    |
| 最終著者   |                                                                                                    |
|        | Q 検索                                                                                                    |

・4,208 件ヒットした

件数が多すぎる時は「詳細検索条件を見直す」をクリック

| 詳細検索結果:4,208件 |                     |        |
|---------------|---------------------|--------|
| 特定の雑誌を巻号まとは   | めて大量にダウンロードすることは禁止し | ております。 |
| 詳細検索条件を見直す    | 詳細検索条件保存            |        |

・検索条件指定のページに戻るので、「条件を追加」をクリックして条件を追加し文献の内容を絞っていく。 (掛け合わせ検索)

| AND |       | キーワ・▼ 糖尿病 |           |
|-----|-------|-----------|-----------|
| R   | AND 🔻 | すべて 🔻 1型  | × 条件を削除   |
|     | AND 🔻 | アブス 🔻 治療  | X 条件を削約   |
|     | NOT 🔻 | すべて ▼ 肥満  | × × 条件を削除 |

・90件まで絞込みができた

# ・検索結果の画面左に検索に関連したキーワード、文献種別、発行年、雑誌名が表示されるので、 ここから更に絞り込むことができる

| 絞り込み                                                                          | 詳細検索結果:90件                                                                                                    |
|-------------------------------------------------------------------------------|----------------------------------------------------------------------------------------------------|
| キーワード                                                                         | 特定の雑誌を巻号まとめて大量にダウンロードすることは禁止しております。                                                                                                    |
| □ 糖尿病 (90)                                                                    | 詳細検索条件を見直す 詳細検索条件保存                                                                                                    |
| <ul> <li>□ FF β 細胞 (8)</li> </ul>                                             | 1-20件を表示中 最初 前へ 1 2 3 4 5 次へ 最後                                                                                                    |
| <ul> <li>diabetes mellitus (6)</li> <li>膵島移植 (6)</li> <li>ES細胞 (5)</li> </ul> | 『今日の治療指針 2025年版 ポケット判』第67巻となる今版では、主な治療の「推奨・エビデンスレベル」 P™<br>を示したほか、電子版のエビデンス情報もさらに充実。 □<br>www.molcom.jp (メテオ・メディカルブックセンター)                                                                                                    |
| □ 再生医療 (5)<br>□ iPS細胞 (4)                                                     | 「「「「「「「「「」」」」。<br>「「」「「「「」」」」。<br>「」「」「「」」」。<br>「」」「」」。<br>「」」「」」。<br>「」」「」」。<br>「」」「」」。<br>「」」「」」。<br>「」」」。<br>「」」」。<br>「」」」。<br>「」」」。<br>「」」」。<br>「」」、<br>「」」、<br>「」」、<br>「」」、<br>「」」、<br>「」」、<br>「」」、<br>「」」、<br>「」」、<br>「」」、<br>「」、<br>「 |
| □ 血糖コントロール (4)<br>□ 高血圧 (4)<br>-<br>文献種別                                      | 宇都山遥,山本慎大,北出美幸,小谷ひとみ,廣實太郎,竹村尭拡,松山智之,中島華子,岡村拓郎,岡田博史,千<br>丸貴史,牛込恵美,中西尚子,濱口真英,福井道明<br>京都府立医科大学医師会 京都府立医科大学附属病院<br>京都医学会雑誌 71(1): 119-121, 2024.                                                                                                 |
| □ 原著(7)                                                                       | ★ Myコレクションに追加                                                                                                    |
|                                                                               | ■ アブストラクトを見る 全文ダウンロード(3.47MB)                                                                                                    |

### ●検索結果の見方

| 胃癌腹膜播種に対しニボルマブ使用後, irAEによる激症1型糖尿病                                                                | を発症した一例 論題                                      |
|--------------------------------------------------------------------------------------------------|-------------------------------------------------|
| 宇都山遥,山本慎大,北出美幸,小谷ひとみ,廣實太郎,竹村尭拡,松山智之<br>丸貴史,牛込恵美,中西尚子,濱口真英,福井道明<br>京都府立医科大学医師会 京都府立医科大学附属病院 著者・所属 | , 中島華子, 岡村拓郎, 岡田博史, 千                           |
| 京都医学会雑誌 71(1): 119-121, 2024. Муページ内(                                                            | に追加できます(登録方法は p.8 参照)                           |
| 掲載誌名・巻(号)・ページ数・年 □ アプストラクトを見る                                                                    | Myコレクションに追加<br>全文ダウンロード(3.47MB)                 |
|                                                                                                  |                                                 |
| <ul> <li>★ Myコレクションに追加</li> <li>■ アプストラクトを見る</li> <li>▲ 全文FAX送信</li> </ul>                       | 【全文ダウンロード】をクリックす<br>ると、PDF で全文閲覧できます。<br>(学内専用) |
|                                                                                                  |                                                 |

全文が FAX でのみ提供される文献では、FAX 注文画面にリンクされます。

図書館内でご利用の場合は、カウンターまでお申し出ください。(有料、1枚10円)

メディカルオンラインは法人契約のため、学内の講座等、愛知学院大学に属する FAX 番号なら受信することが可能です。

平日 9:00~18:00 受付分までは当日、それ以外は翌営業日に送信されます。

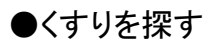

| ホーム     | 文献        | イーブックス   | ビデオ    | くすり      | プロダクト         |
|---------|-----------|----------|--------|----------|---------------|
| 最新情報・特集 | 文献検索・全文開覧 | 電子書籍開覽   | 医摄動面視聴 | 医薬品検索    | 医療機器検索        |
| -7-1    |           | 10/# ¥ Q |        |          |               |
|         |           |          |        | - 、ニ ノ 、 | ~ ~ ~ + · · · |

◎目的別に探す

| ホーム                  | 文献         | イーブッ    | クス           | ビデオ        |   | くすり       | ر _ | パロダク  |
|----------------------|------------|---------|--------------|------------|---|-----------|-----|-------|
| 最新情報・特集              | 文献検索・全文閲覧  | 電子書籍調   | 飅            | 医療動画視聴     |   | 医薬品検索     | ß   | 医療機器検 |
| ▶ 薬効で探す(医療用薬         | 薬) ▶ 薬効で探す | (一般薬)   | ▶ 疾          | 患で探す(医療用薬) | Þ | 製薬会社で探す   |     |       |
| くすりを検索               | $\wedge$   | 10作 🔻 🔍 | <b>,</b> ▼ オ | 75         |   | $ \land $ |     |       |
|                      |            |         |              |            |   |           |     |       |
| <sup>ォ−</sup> 特定の疾患で | ぎはなく、薬効(医療 | 用薬・     | 疾患           | 名から医療用薬    |   | 製薬会社名から   | 6検索 |       |
| ×: 一般薬)から根           | 検索したい場合    |         | を検索          | 家したい場合     |   | したい場合     |     |       |
|                      |            |         |              |            |   |           |     |       |

| II SARASSA ANA SANASANA MANANA MANANA MANANA MANANA MANANA MANANA MANANA MANANA MANANA MANANA MANANA MANANA MAN |         |          |                           | 1980        |     | Separate III in State 2 |         |
|----------------------------------------------------------------------------------------------------|---------|----------|---------------------------|-------------|-----|-------------------------|---------|
| > 循環器系                                                                                                    |         |          | 感染症・寄生虫症                  |             |     |                         |         |
| > 精神・神経系                                                                                                    |         |          | 新生物疾患                     |             |     |                         |         |
| > 呼吸器系                                                                                                    |         |          | 血液疾患/免疫機構障害               |             |     |                         |         |
| > 抗炎症薬・抗アレルギー薬                                                                                                  |         |          | 内分泌・栄養・代謝疾患               |             |     |                         |         |
| > 消化器系                                                                                                    |         |          | 神経系疾患                     |             |     |                         |         |
| >内分泌・代謝系                                                                                                    |         |          | 眼疾患                       |             |     |                         |         |
| > 泌尿器・生殖器系                                                                                                    |         |          | 耳/乳様突起疾患                  |             |     |                         |         |
| > 感染症治療薬・ワクチン                                                                                                   |         |          | 循環器系疾患                    |             |     |                         |         |
| > 麻酔薬                                                                                                    |         |          | 呼吸器系疾患                    | <i>。</i> 一中 |     |                         | **) の両王 |
| > 抗悪性腫瘍薬・免疫抑制薬                                                                                                  | 楽効で採り(日 | 5獠用楽)の画面 | 消化器杀洗思                    | 沃思          | にに抹 | 9(医療用                   | 衆)の画面   |
| ≻感覚器系・歯科用薬                                                                                                    |         |          | 12月・12「船廠大志<br>筋骨橋・結合組織疾患 |             |     |                         |         |
| > ビタミン製剤・輸液製剤                                                                                                   |         |          | 尿路・性器系疾患                  |             |     |                         |         |

# ◎キーワードを入力して探す

| <ul> <li>▶ 菜効で探す(医療用薬)</li> <li>▶ 菜効で探す</li> <li>くすりを検索</li> <li>✓ 類義語を使用する</li> </ul> | <ul> <li>(一般菜)</li> <li>▶ 疾患で探す(医療用菜)</li> <li>10件 ▼ Q</li> <li>▼ オプション</li> </ul> | NUMPERATIONAL NUMPERATION NUMPERATION |
|----------------------------------------------------------------------------------------|------------------------------------------------------------------------------------|----------------------------------------------------------------------------------------------------|
| 分類: ☑ 先発品/基礎的医验 詩等 ☑ 後発語                                                               | 品 ☑ 一般薬 ☑ 薬価末収載/未設定                                                                |                                                                                                    |
| → <sup>股名:</sup><br>キーワードを入力<br>対 <sub>参疾患:</sub><br>(例:2型糖尿病)                         | 製品名:<br>                                                                           | 製薬会社:<br>組成・性状:                                                                                                    |
|                                                                                        |                                                                                    |                                                                                                    |

#### ・検索結果の表示

①検索結果は、一般名の先発品/基礎的医薬品等、後発品(ジェネリック)、一般薬(OTC)の順で表示される ②画面左にある「絞り込み」のボックスで区分、製薬会社から絞り込むこともできる。

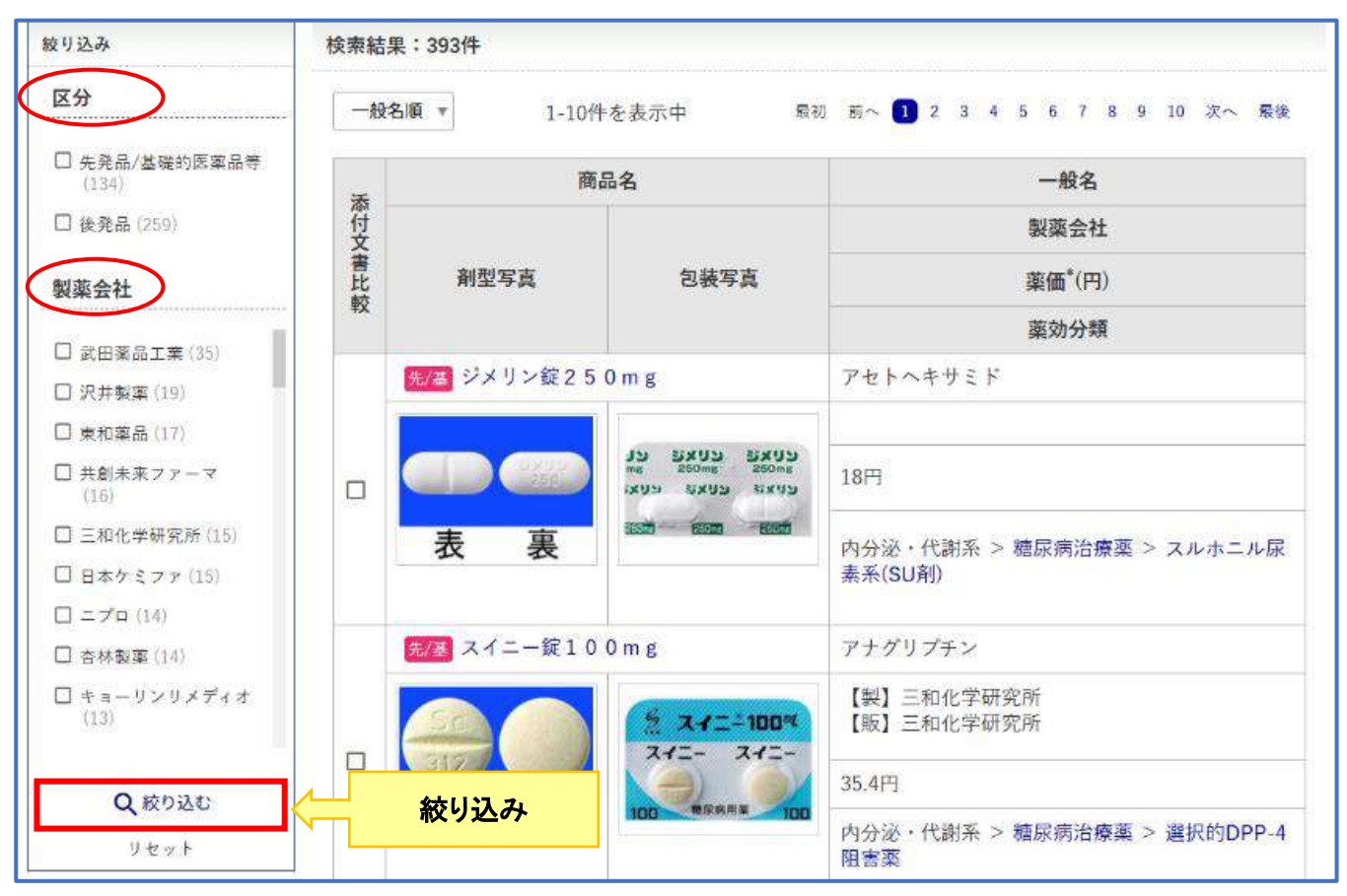

画面をスクロールすると、絞り込みのボックスの下に、入力したキーワード(下記の場合は2型糖尿病)で 文献検索をした場合の結果も表示されている

| Q、文献検索                                                           | <del>先/茎</del> メトアナ配合錠 L D |                                     | アナグリプチン/メトホルミン塩酸塩                  |  |
|------------------------------------------------------------------|----------------------------|-------------------------------------|------------------------------------|--|
| <ul> <li>▶ 若年発症成人型糖尿病<br/>(MODY)における子宮内環境</li> </ul>             |                            |                                     | 【製】三和化学研究所<br>【販】三和化学研究所           |  |
| と遺伝素因の相互作用<br>▶ (4) スペシャリストが推す必                                  |                            | 2 メトアブ Reat LD<br>メトアブ Rat メトアブ Rat | 43.6円                              |  |
| 見論文! その見解と考察 13<br>認知症予防に関する注目論文                                 | 表 裏                        | LD BERNEY LD                        | 内分泌・代謝系 > 糖尿病治療薬 > ビグアナイド<br>系     |  |
| <ul> <li>Evaluation of physical<br/>activity with the</li> </ul> |                            |                                     | 内分泌・代謝系 > 糖尿病治療薬 > 選択的DPP-4<br>阻害薬 |  |

#### ③さらに画面を下へスクロールすると、表示された薬の添付文書を比較するためのボタンがある

|  | <mark>糸/巻</mark> ジメリン錠250mg |                                                                                       | アセトヘキサミド                  |                        |  |
|--|-----------------------------|---------------------------------------------------------------------------------------|---------------------------|------------------------|--|
|  |                             | כנגצים כנגצים הנגצו<br>אטרפט איין איין<br>אנגע איין איין איין איין<br>אנגע געאים איין | 18円                       |                        |  |
|  | 表裹                          | and then weat                                                                         | 内分泌・代謝系 > 糖尿病洗<br>素系(SU剤) | 治療薬 > スルホニル尿           |  |
|  | <del>先/</del> 事 スイニー錠100mg  |                                                                                       | アナグリプチン                   | くすりの左側にあるチェックボックスに✔を入力 |  |
|  | 50 5 X-T== 100%             | 【製】三和化学研究所<br>【販】三和化学研究所                                                              |                           |                        |  |
|  |                             | ×+=- ×+=-                                                                             | 35.4円                     |                        |  |
|  | 衣 褁                         | 100 電磁和海軍 100                                                                         | 内分泌・代謝系 > 糖尿病治            | 音療薬 > 選択的DPP-4         |  |

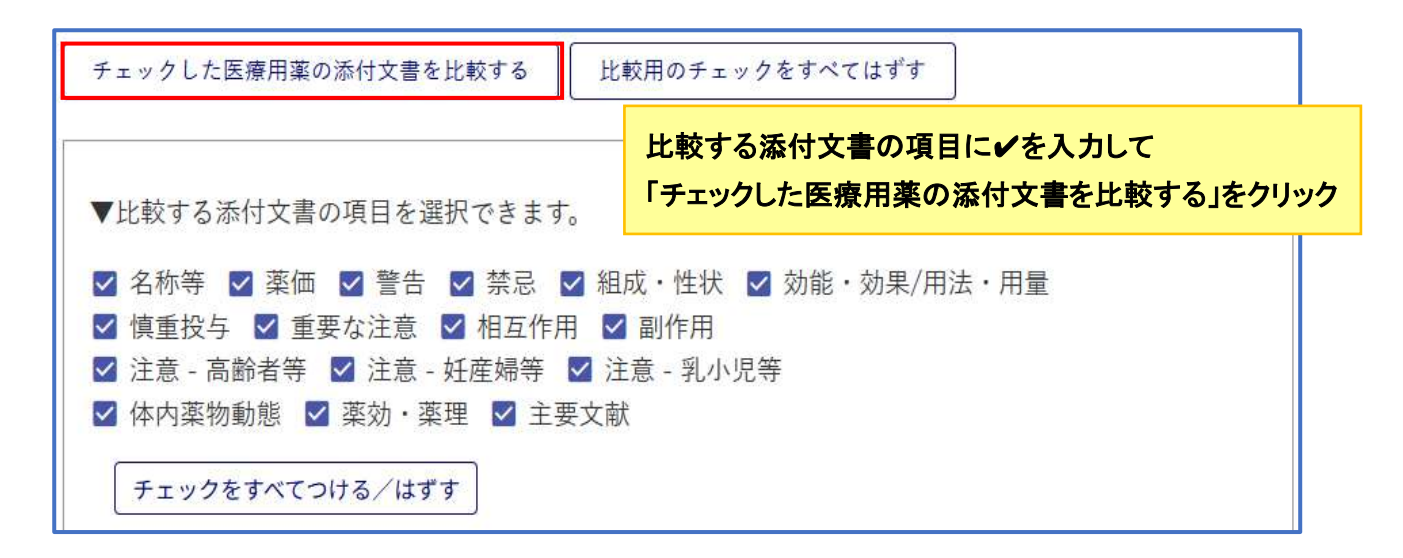

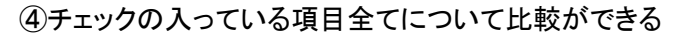

|     | ジメリン錠250mg<br>作成又は改訂在月                                                                                                    | スイニー錠100mg<br>作成又は改訂年月                                                                                                    |  |
|-----|----------------------------------------------------------------------------------------------------|----------------------------------------------------------------------------------------------------|--|
|     | 2022年12月改訂(第1版)                                                                                                    | * 2022年2月改訂(第2版、再審査結果)                                                                                                    |  |
|     | 日本標準商品分類番号                                                                                                    | 2020年 4月改訂                                                                                                    |  |
| 名称等 | <ul> <li>縦のがある</li> <li>経口血糖降下剤</li> <li>承認等</li> <li>ジメリン錠250mg</li> <li>販売名コード</li> <li>YJコード</li> <li>3961001F1029</li> <li>販売名英語表記</li> <li>Dimelin Tablets</li> <li>承認番号等</li> <li>承認番号</li> <li>14300AMZ00411</li> <li>販売開始年月</li> <li>1968年 11月</li> <li>貯法・有効期間</li> <li>貯法・</li> </ul> | 873969<br>薬効分類名<br>選択的DPP-4阻害剤-2型糖尿病治療剤-<br>承認等<br>スイニー錠100mg<br>販売名コード<br>YJコード<br>3969016F1023<br>販売名英語表記<br>SUINY Tablets<br>承認番号<br>22400AMX01387000<br>販売開始年月<br>2012年 11月 |  |

#### ●メディカルオンラインホーム画面コンテンツ

①今週のおすすめ文献 (アブストラクト閲覧無料)

よく利用されている文献の中から、曜日別にアブストラクトを紹介している

月:内科 火:看護 水:外科 木:医療技術 金:くすり

今週のおすすめ文献(看護関連) アブストラクト閲覧無料!

よく利用されている文献の中から、アブストラクトを無料で紹介します。

月:内科 火:看護 水:外科 木:医療技術 金:くすり

▶睡眠障害について、睡眠障害国際分類による6グループの概要、鑑別診断、問診時のポイント、

▶注意欠如・多動症 (ADHD) の疾患概念、病因、診断、年代に応じたADHDの特徴、および治療

▶疼痛に対する治療としての物理療法や運動療法について、臨床のエビデンスを交えて解説する。

②海外ジャーナルレビュー

「循環器」「癌」「生活習慣病」「救急医療」「整形外科・理学療法」「看護・母子医学」などの主要海外ジャー ナルから、最新の記事のレビュー(日本語)と関連するメディカルオンラインの文献を紹介している

海外ジャーナルレビュー

「循環器」「癌」「生活習慣病」「救急医療」「理学療法」「看護」などの主要海外ジャーナルから、最新の記 ディカルオンラインの文献を紹介します。 ▶女性の生殖可能期間とHFリスクの間に逆相関(Journal of the American College of Cardiology) ▶ALK陽性肺がんでのアレクチニブ、クリゾチニブを上回る: J-ALEX試験(The Lancet)

▶ セリアック病でない人がグルテンフリーにするメリットは(British Medical Journal)

▶ 救急部門は自殺を予防し得るか: ED-SAFE研究(JAMA Psychiatry)

▶肥満高齢者の減量には筋トレ・有酸素運動を併用(The New England Journal of Medicine)

【循環器】一覧 | 【癌】一覧 | 【生活習慣病】一覧 | 【救急医療】一覧 | 【理学療法】一覧 | 【看護】一覧

上記のほかに「FDA ニュース」「学会カレンダー」「ニュース・プレリリース」「くすり新着医薬品」

「プロダクト(医療機器)新着企業」「医療裁判・コラム」など様々なコンテンツもあります

③My ページ機能

メディカルオンラインの My ページに登録すると、アラートメールが届く、検索条件を保存できる、閲覧 履歴の確認、My コレクションでラベル管理、書誌情報エクスポートなどの機能が使えるようになります

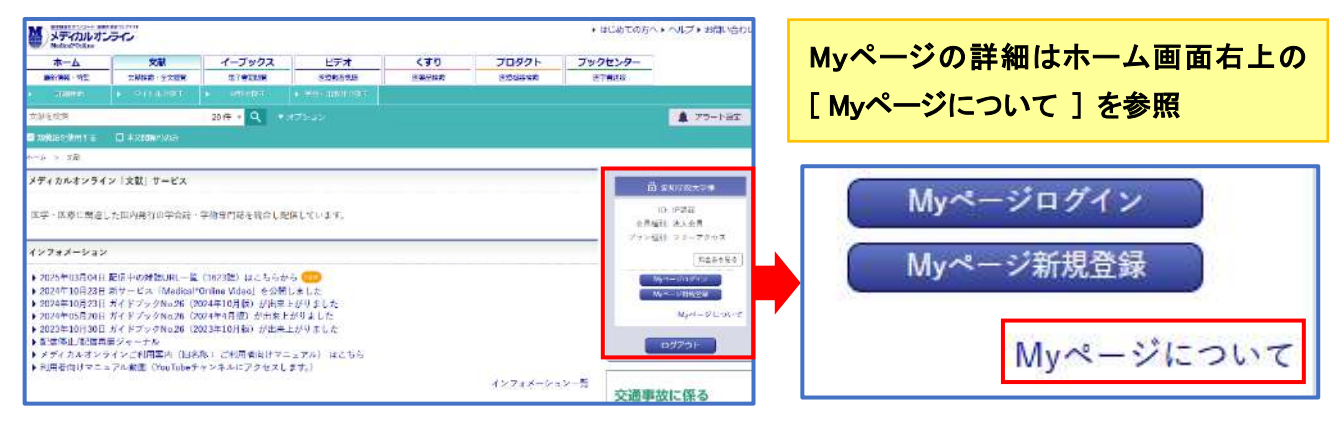